# 

教員サポートシステム「研修MyPage」での研修申込について説明します。

ここでは、「研修MyPage操作マニュアル」の申し込みに関する部分を 抜粋してお話します。

| 目 次                                      |   |
|------------------------------------------|---|
| 1 はじめに・・・・・・・・・・・・・ <del>P,3</del>       |   |
| 2 ショートカットの作成・・・・・・・P. 3                  |   |
| 3 メインメニュー画面・・・・・・・・ <sub>P-8</sub>       |   |
| 4 <b>研修申し込み・・・・・・・・・・</b> P. 4           |   |
| 5 研修の延期・対象外等の申請・・・・・P <u>.26</u>         |   |
| 6 申し込みの取り消し・・・・・・・・・ <sub>P.33</sub>     |   |
| 7 センターからの資料受取(ポスト機能)・ <del>P. 37</del>   |   |
| <b>8 受講可否確認・・・・・・・・・・</b><br><u>P.40</u> |   |
| 9 アンケートの回答・・・・・・・・・ <sub>P.42</sub>      |   |
| 10 <b>研修申し込みチェックリスト・・・・・P</b> .17        |   |
|                                          | 2 |

操作マニュアルの目次です。ここでは、赤で示した2、4、10の部分を説明 します。

その他のことをお知りになりたい場合は、総合教育センターウェブページ 「研修部」の「1 教員サポートシステム」のページから、「研修MyPa g e 操作マニュアル」を御確認ください。

なお、ページ番号は本資料用に修正してあります。

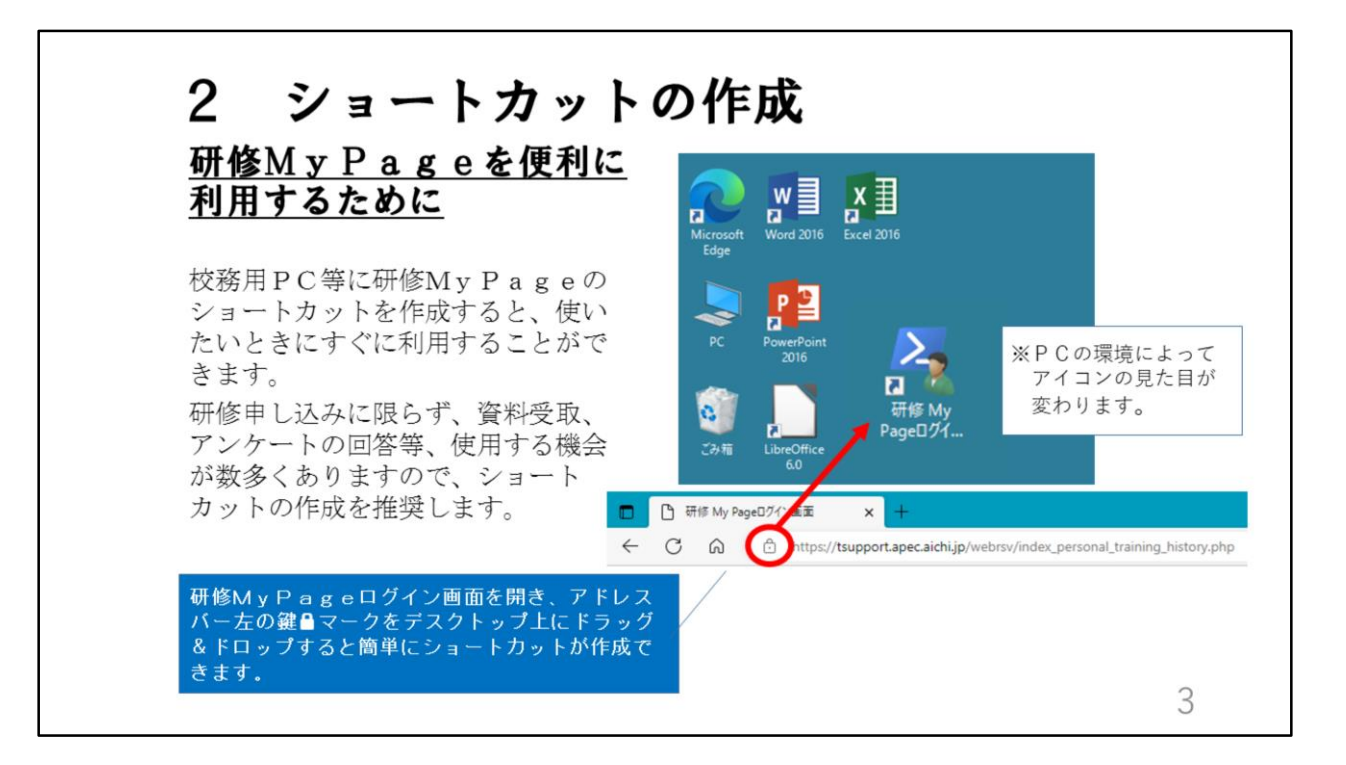

研修MyPageは、研修申し込みに限らず、資料受け取りやアンケートの 回答等、使用する機会が数多くありますので、ショートカットの作成を推奨 します。

研修MyPageログイン画面を開き、アドレスバー左の鍵マークをデスクトップ上にドラッグ&ドロップすると簡単にショートカットを作成できます。

## 4 研修申し込み

#### <u>教員サポートシステムから申し込みをしない研修①</u>

研修番号 1 小学校初任者研修 (小・義)

- 2 中学校初任者研修(中・義)
- 3 高等学校初任者研修(高)
- 4 特別支援学校初任者研修(特)
- 5 新規採用養護教諭研修(小・中・義・高・特)
- 6 新規採用栄養教諭研修(小・中・義・特)
- 7 県立学校新規採用実習教員・寄宿舎指導員研修(高・特)
- 24 小中学校初任者研修拠点校指導教員研修(小・中・義)
- 41 公立学校の臨時教員等研修(高・特)
- 42 指導改善研修(小・中・義・高・特)

研修の申し込みに当たって、留意点が2つあります。 1つ目は、教員サポートシステムから申し込みをしない研修があることです。 御覧のとおり、教員サポートシステムから研修申し込みをしない研修があり ますので御確認ください。

4

## 4 研修申し込み

### <u>教員サポートシステムから申し込みをしない研修②</u>

研修番号 48 県立学校運営講座 (高・特) ※

- 49 教育相談特別研修(高)
- 50 小中学校社会体験型教員研修(小・中・義)
- 51 大学院及び教職大学院派遣研修(小・中・義・特)
- 52 愛知教育大学特別支援教育特別専攻科内地留学研修

(小・中・義・特)

53 国立特別支援教育総合研究所特別支援教育専門研修

(小・中・義・特)

5

※「48 県立学校運営講座」の申し込みについては、別に通知します。

○幼稚園、事務職員に関する全ての研修

幼稚園や事務職員に関する研修は、全て教員サポートシステムからの申し込 みではありません。

研修事業案内を参照し、申し込みをしてください。

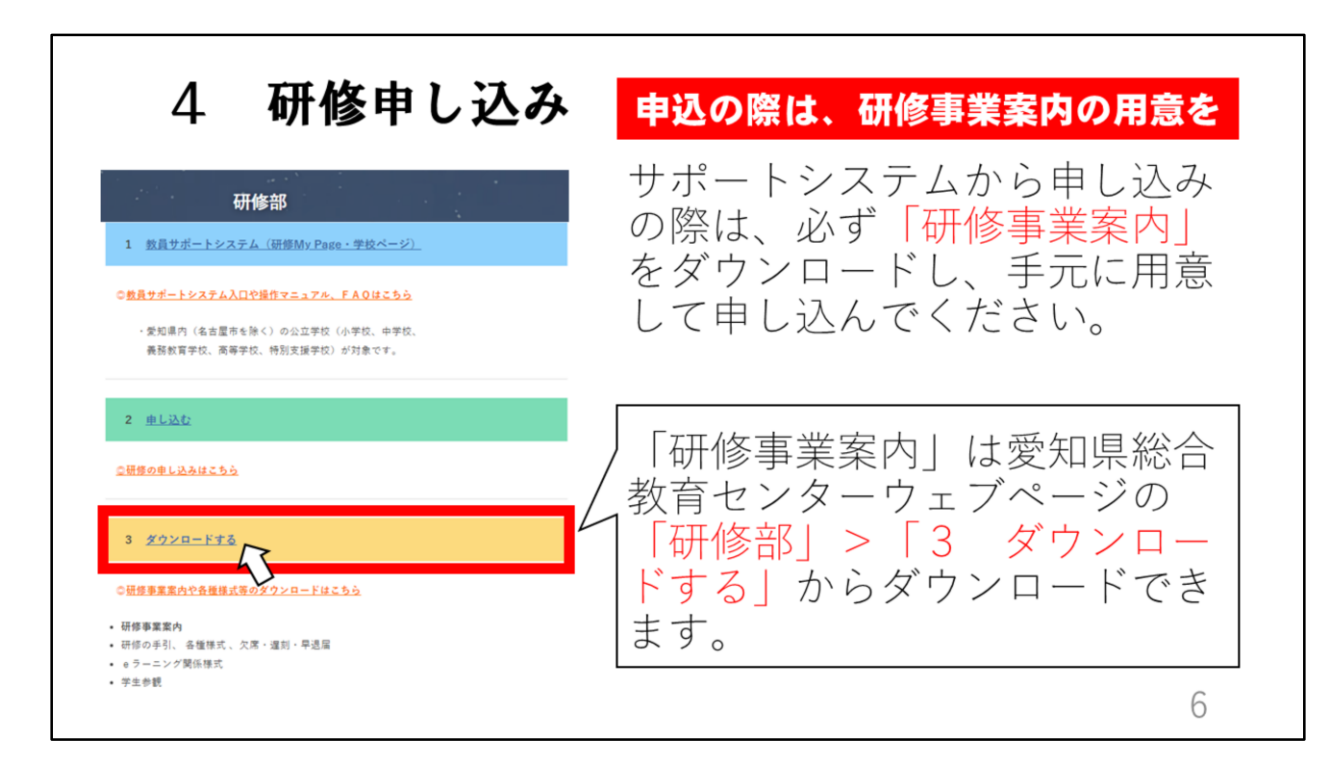

2つ目は、「研修事業案内」についてです。

申し込む際は、必ず「研修事業案内」をダウンロードし、手元において申し 込んでください。

「研修事業案内」は愛知県総合教育センターウェブページの「研修部」> 「3 ダウンロードする」からダウンロードできます。

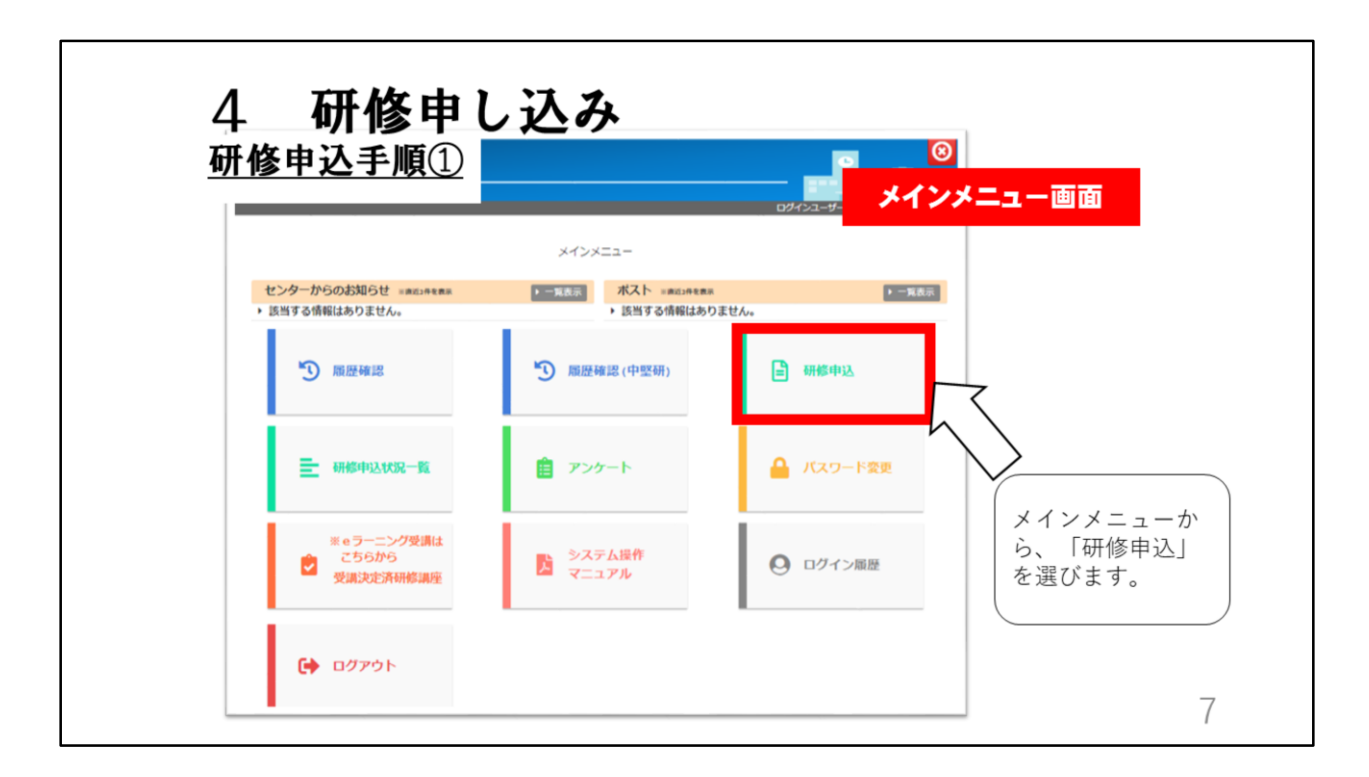

ここから、研修申込の手順について説明します。 メインメニューから「研修申込」を選びます。

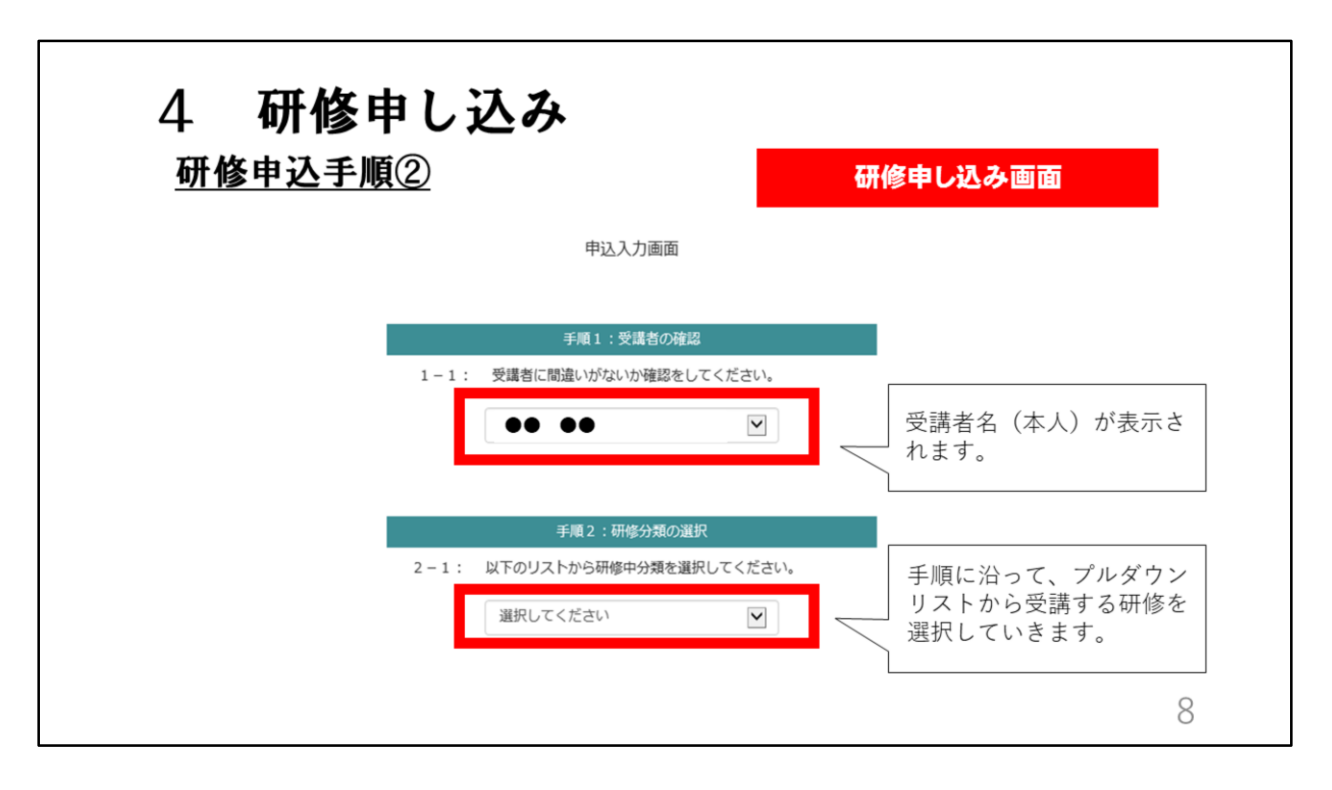

申し込み入力画面が表示されます。

手順1で、受講者本人の氏名が表示されます。

手順2から、申し込む研修をプルダウンのリストの中から選択していきます。

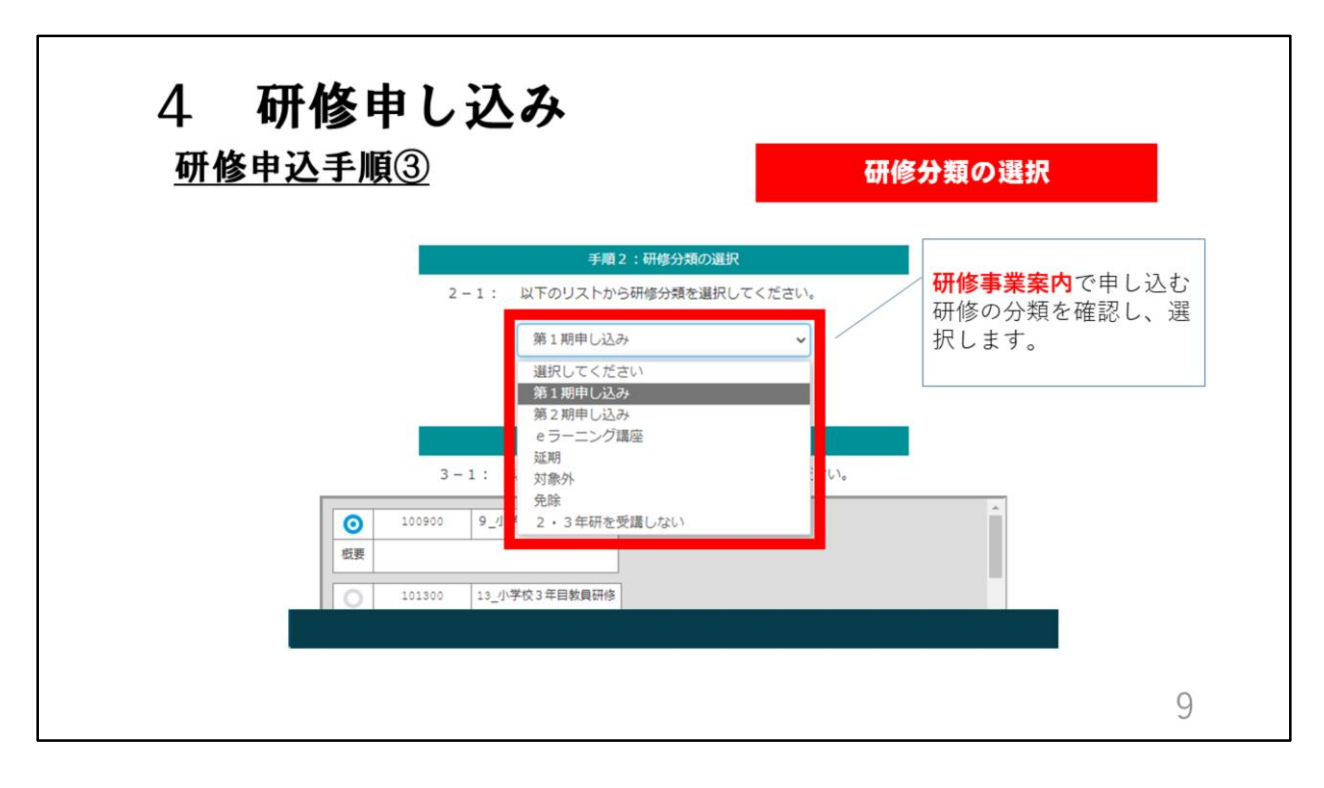

手順2では、研修分類の選択をします。 研修事業案内で研修分類を確認してください。 研修を受講する場合は、「第1期申し込み」「第2期申し込み」「eラーニ ング講座」のいずれかになります。 理由があり、研修を受講しない場合は、「延期」「対象外」「免除」「2・ 3年研を受講しない」のいずれかを選択します。

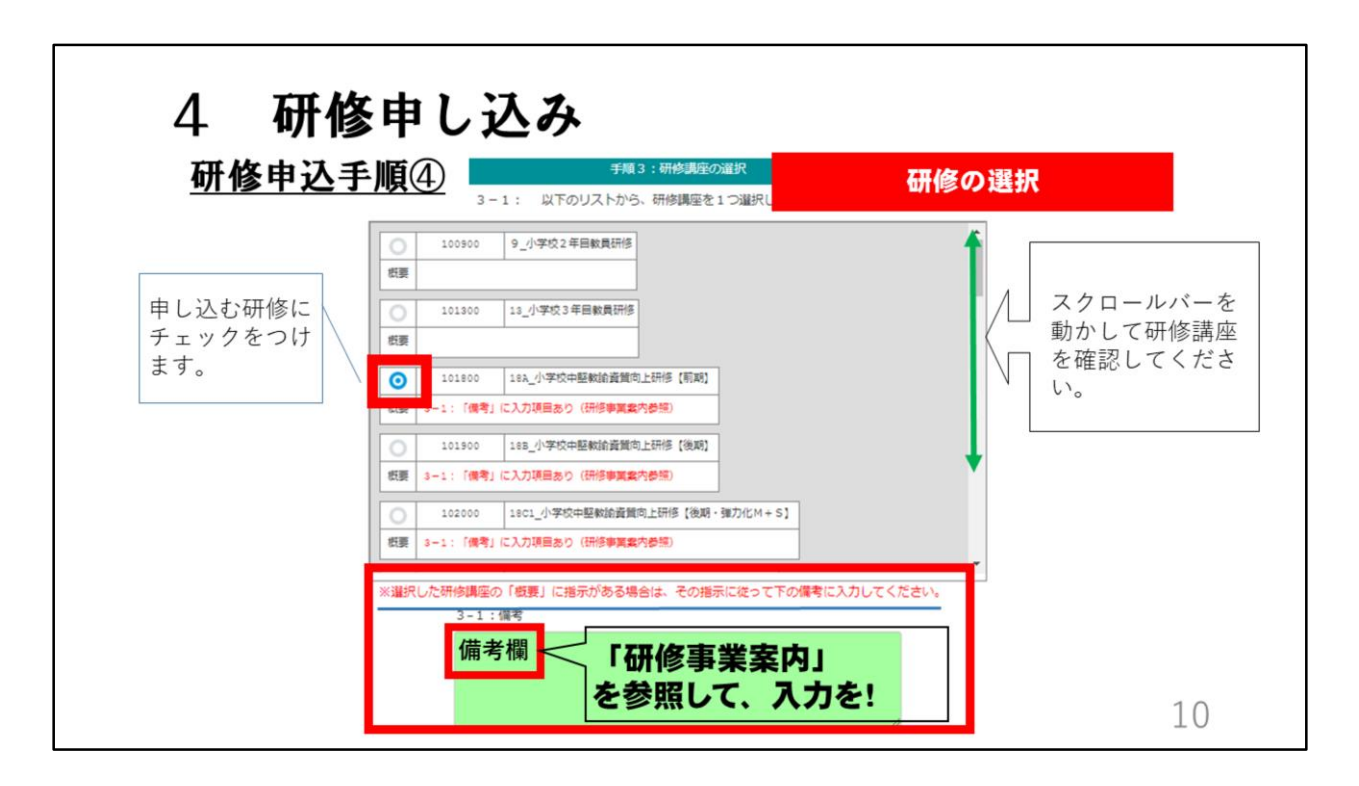

手順3では、受講する研修を選択します。 研修名の下に赤字の注意書きがある場合はよくお読みください。 備考欄に記載が必要な場合は、研修事業案内を参照して入力してください。

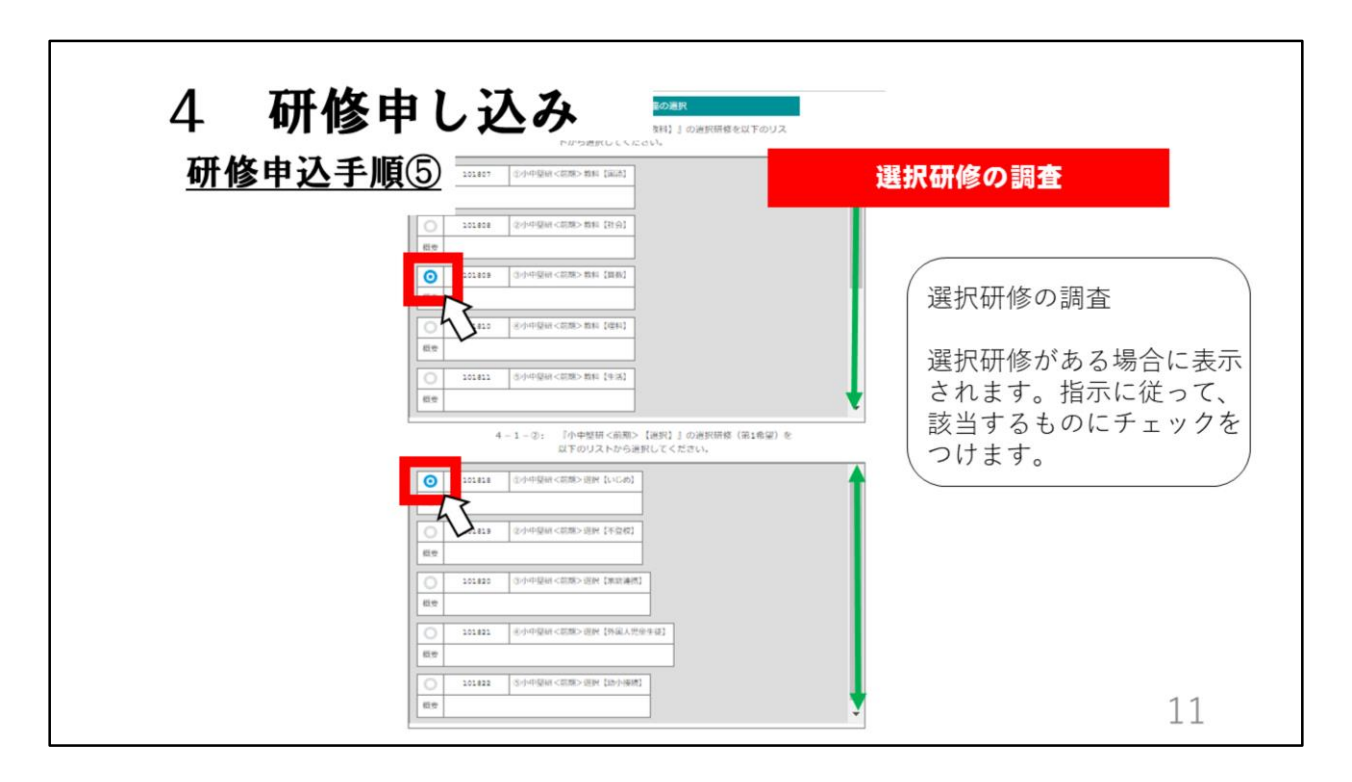

手順4は、選択研修の調査がある場合に表示されます。 研修事業案内をよく読んで、選択してください。

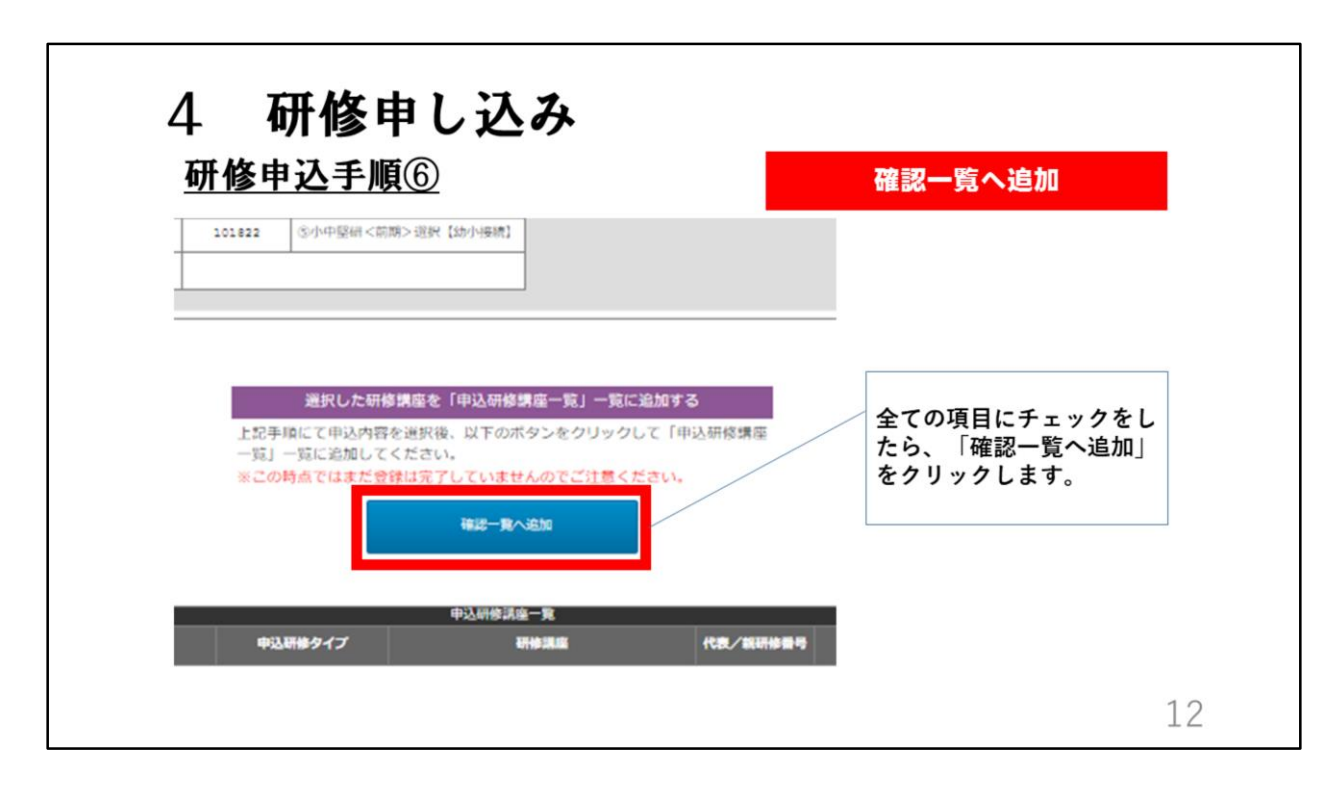

すべての項目にチェックをしたら、ページ下にある、青色の「確認一覧へ追加」のボタンをクリックしてください。

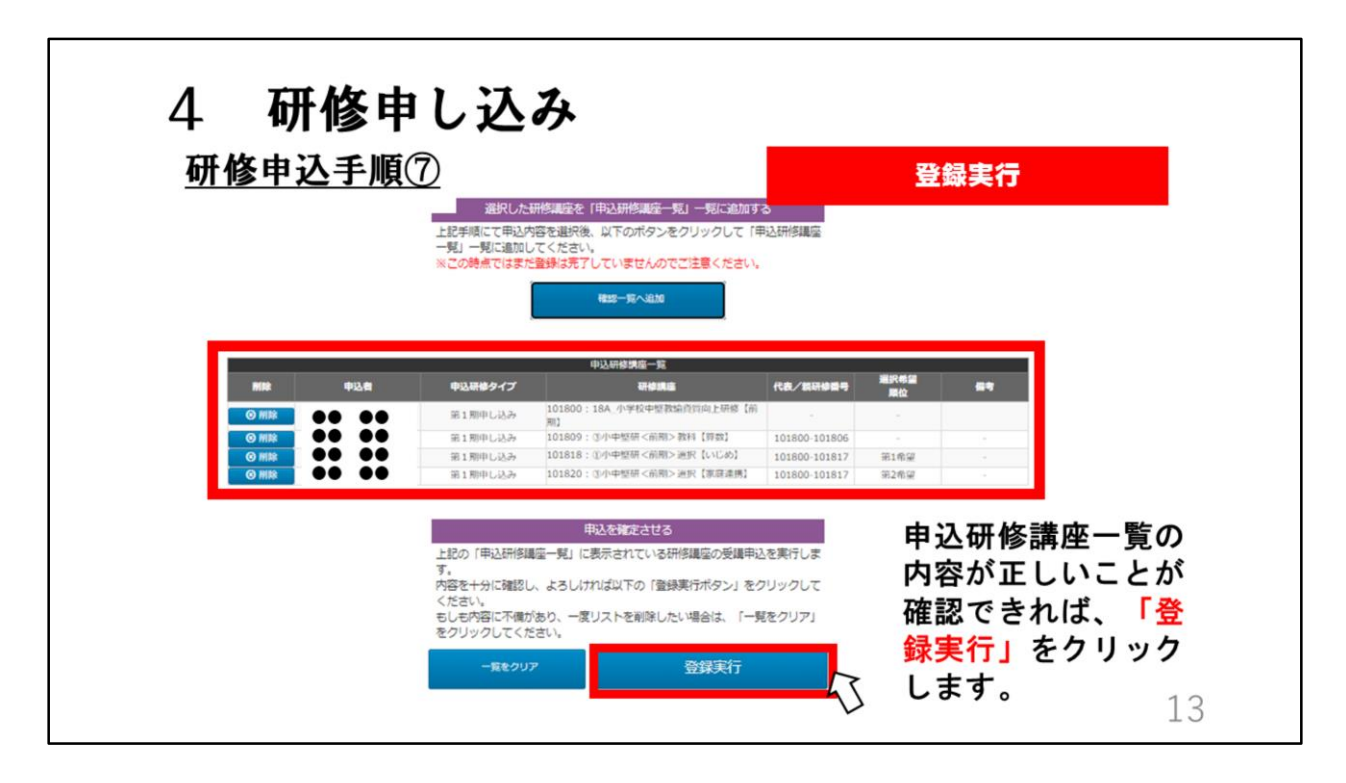

「確認一覧へ追加」のボタンをクリックすると、画面真ん中の赤い枠にある ように先ほど申し込んだ研修と選択した研修が表示されます。

正しく選択できているか、しっかり確認してください。 表示の内容に誤りがあるときは、画面下にある「一覧をクリア」をクリック し、画面を上にスクロールして、初めから先ほどと同じように研修の申し込 みをやり直します。

申込研修講座一覧の表示内容が、正しいことが確認できれば、画面下にある 「登録実行」をクリックします。 個人が行う研修中設け、「登録実行」ボタンをクリックして空了です。

個人が行う研修申込は、「登録実行」ボタンをクリックして完了です。

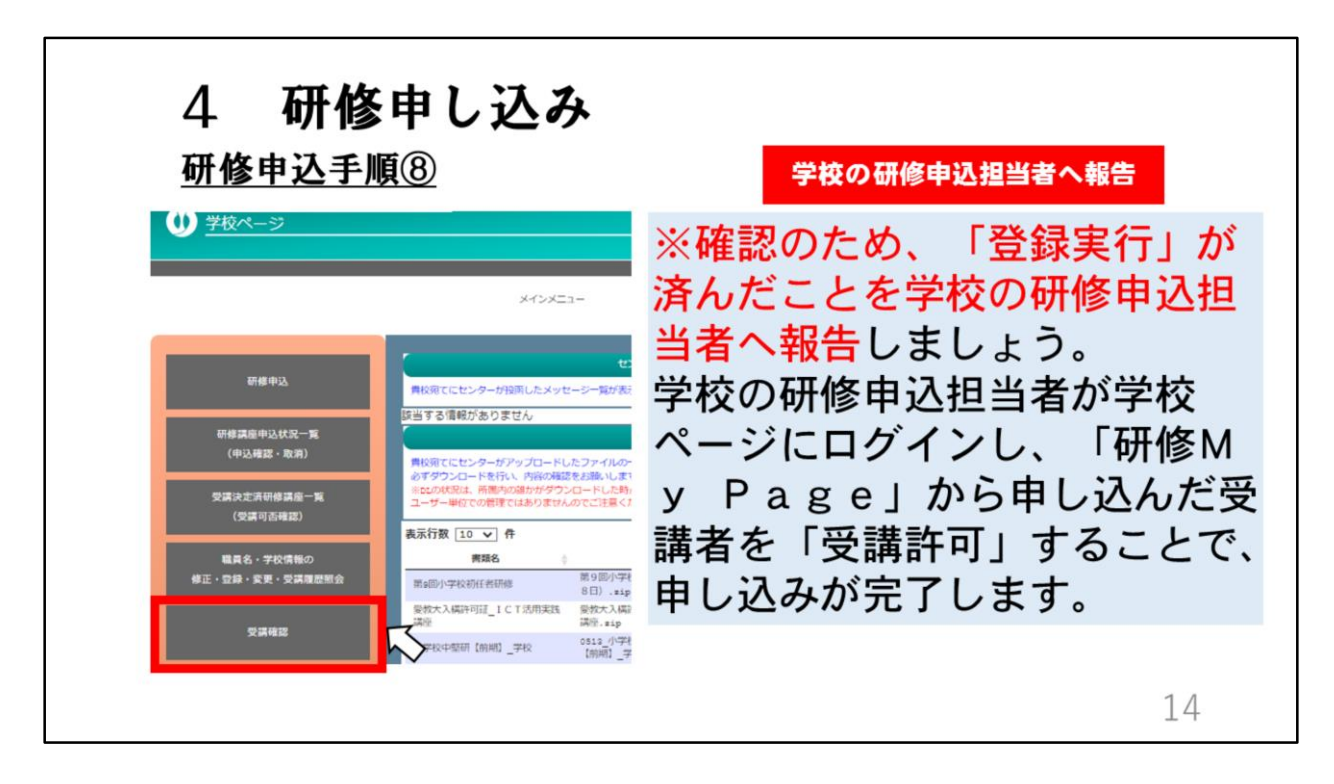

「登録実行」をすると、研修申込担当者が申し込み操作をする「学校ページ」内に表示されます。

表示される場所は、「学校ページ」の「メインメニュー」「受講確認」内で す。「研修My page」から申し込んだら、確認のため、研修申込担当者 へ「登録実行」を済ませたことを報告しましょう。

最後に、学校の研修申込担当者が学校ページにログインし、「研修My Page」から申し込んだ受講者を「受講許可」することで、申し込みが完了します。

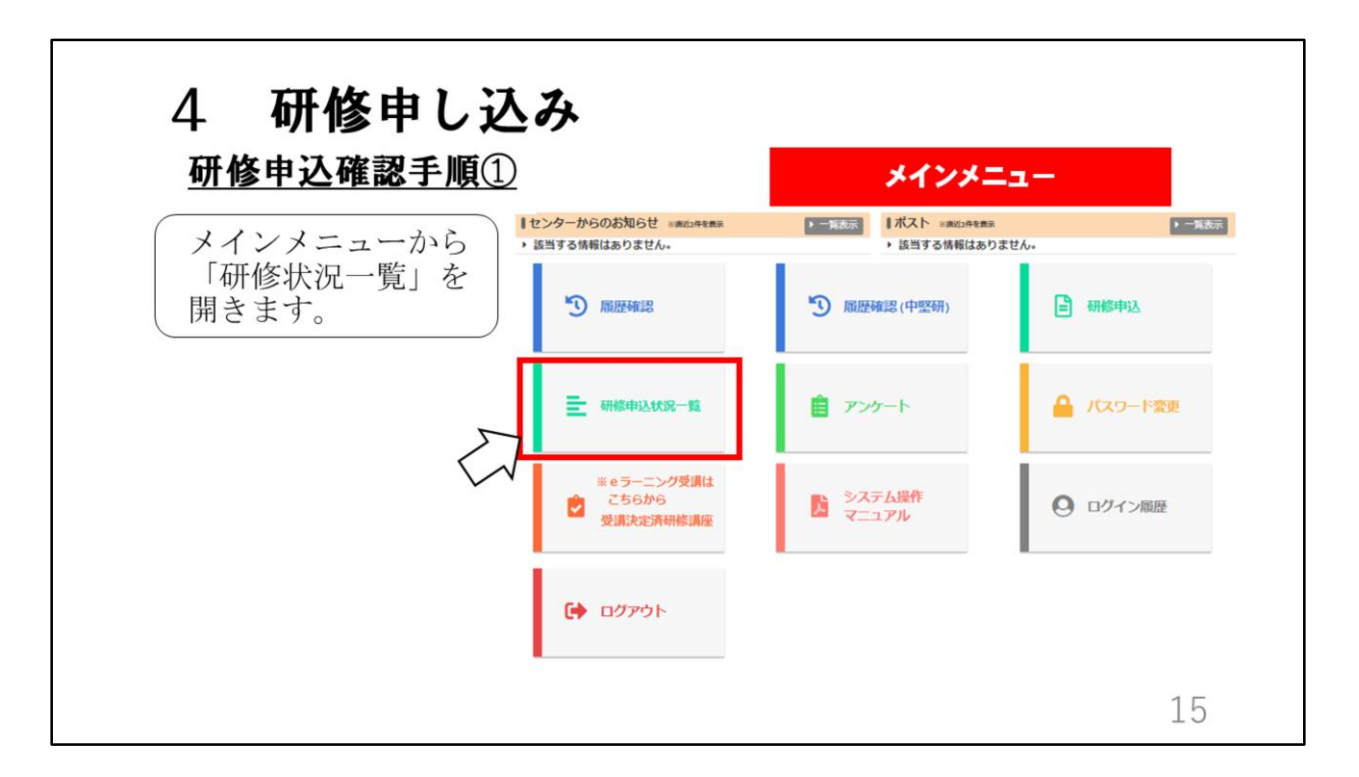

次に、研修の申込状況を確認する方法を説明します。 メインメニューから「研修申込状況一覧」を開きます。

| 7数 10 🗸 | ff      |                  |     |      | 検                   | 촕:    |       |
|---------|---------|------------------|-----|------|---------------------|-------|-------|
| 職員名     | 研修講座番号  | 研修講座名            | -   | 校内処理 | 入力日時 🚽              | 借考 ⇔  | 結果 ⇔  |
| • ••    | 100900% | 9_小学校2年目教員研修     |     | 取消   | 2022-12-02<br>08:34 |       | 未     |
| • ••    | 100400  | 4_特別支援学校初任者研修    |     | 済    | 2022-12-02<br>08:34 |       | 未     |
| • ••    | 107600% | 27_通級指導担当教員初心者研修 |     | 済    | 2022-12-02<br>08:34 |       | 未     |
| • ••    | 100100% | 1_小学校初任者研修       |     | 取消   | 2022-11-02          |       | 未     |
| 中 1件から  | i件を表示   |                  | to: |      | ·                   | 前のページ | 次のページ |

研修申込状況一覧では、申し込みをした研修が表示されます。 「校内処理」欄が、「済」になっているものは、学校ページで受講許可され ています。「取消」になっているものは、学校ページで受講許可されておら ず、申し込みが完了していません。学校の研修担当者へ申し出てください。

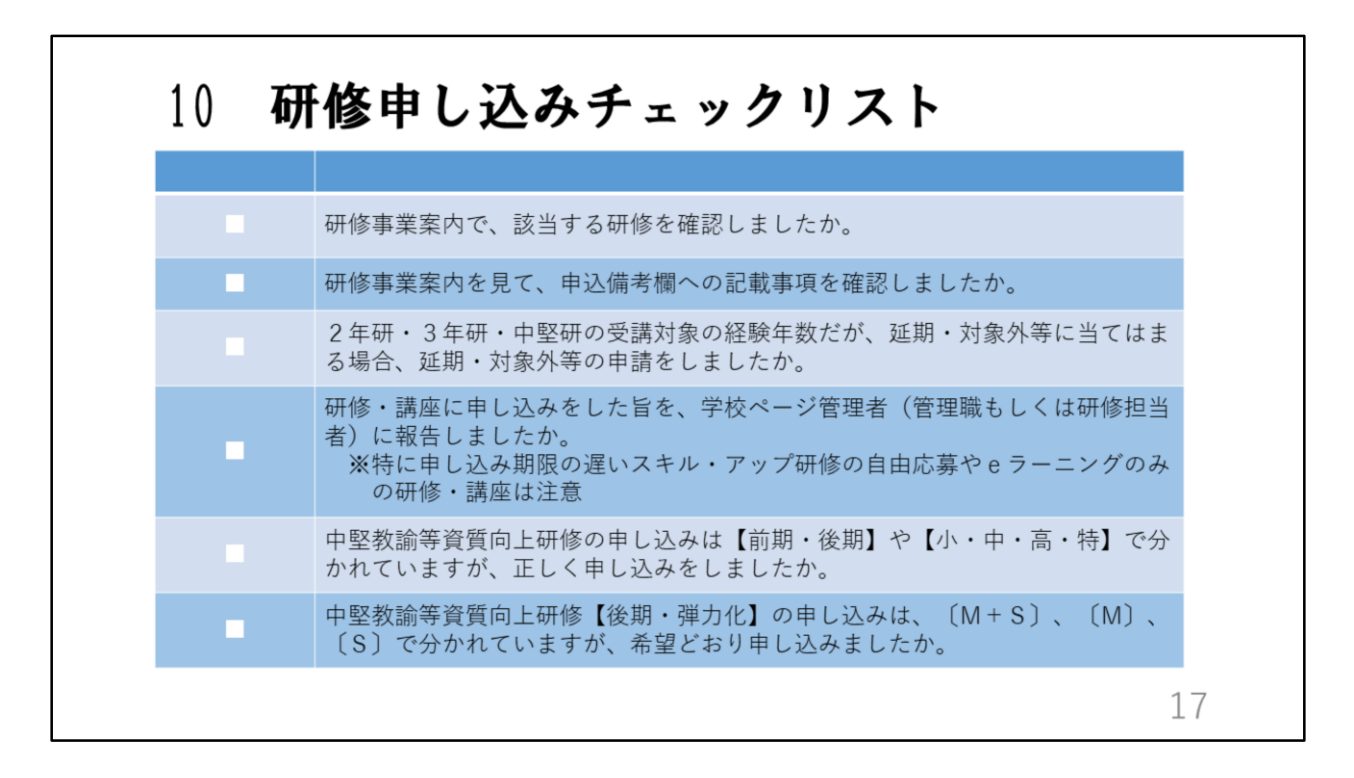

最後に、研修申し込みチェックリストです。 よく確認して、間違いのないように申し込みをしてください。

これで、「研修МуРаде」の研修申し込みについての説明を終わります。